L'inscription à la démarche IOF se fait à partir de mars 2018 sur l'annuaire du réseau des CPias.

## 1-Accès à l'annuaire :

Connectez-vous sur https://cclino.chu-rennes.fr/cclin/Annuaire/index.php

## 2-Inscription:

L'inscription est à faire une seule fois, à la première utilisation de l'outil.

Dirigez-vous au niveau de la partie « Inscriptions 2018 ».

| Inscriptions 2018                                                                                                    |
|----------------------------------------------------------------------------------------------------|
| Inscriptions aux surveillances :<br>AES / ATB-IdF/HdF * $\mathscr{P}$ X / BMR * $\mathscr{P}$ X / DIALIN / ISO * $\mathscr{P}$ X / REA / NEOCAT |
| Inscriptions aux enquêtes :    Audit PC / Prev'IN / Quick Audit HDM / Ident.Opp (IOF)                                                           |

Appuyez sur le bouton « Ident.Opp (IOF) » situé au niveau de l'inscription aux enquêtes.

L'écran suivant apparait :

|                                                        | Inscription Identification des opportunités de friction                                   |
|--------------------------------------------------------|-------------------------------------------------------------------------------------------|
| Professionnel                                          |                                                                                           |
| - Référent Ident.Opp (IOF) :                           | Choisissez le référent                                                                    |
| (Un email en provenance du CPias lle-de-France vous se | ra envoyé prochainement. Il contiendra le lien vers l'application avec vos identifiants.) |
|                                                        |                                                                                           |
| Enregist                                               | rer cette inscription                                                                     |

Indiquez le référent de votre structure pour cette démarche (nom, mail) puis enregistrez votre inscription. Vérifiez que le bouton « Ident.Opp (IOF) » s'est bien grisé, témoin de la réussite de votre inscription.

Le référent recevra dans la semaine qui suit le login et le mot de passe nécessaires à la connexion à l'application. Consulter le guide de l'application pour l'utilisation de l'outil proprement dit.